# ALCATEL

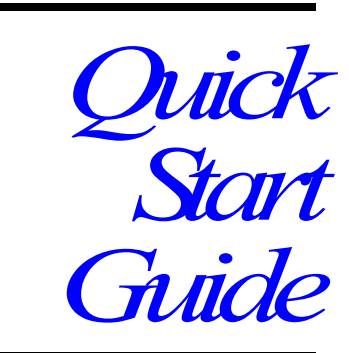

OmniAccess 600series Routers T1 and E1 products

# **Related Guides**

Installation Guide: OmniAccess 600-series Routers Refer to this guide for more detailed information about safety and how to install, configure, operate, and troubleshoot this product.

Command Reference Guide This guide provides detailed information and examples about how to use CLI commands in an E1/J1 network environment.

*Routing User Guide* This guide provides detailed information and examples about using routing commands on Alcatel products for RIPv1, RIPv2, OSPF, BGP4, and other routing protocols.

*Configurations Guide* This guide provides detailed examples of routing configurations.

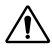

**CAUTION:** To reduce the risk of fire, use only number 26 AWG or larger UL Listed or CSA Certified Telecommunication Line Cord for all network connections.

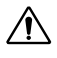

**CAUTION:** Risk of explosion if battery is replaced by an incorrect type. Dispose of used batteries according to the instructions.

### **Hardware Notice**

The Lithium battery in this product is part of a non-volatile memory device and will retain data for 10 years in the absence of power. Alcatel does not consider the lithium battery in this unit a field replaceable or serviceable part and should not be accessed by the customer.

**WARNING:** Before working on this equipment be aware of good safety practices and the hazards involved with electrical circuits.

Alcatel Copyright 2002-2005 June 2005 The Alcatel OmniAccess 601, OmniAccess 602, and OmniAccess 604 multi-scalable router is designed to provide WAN to LAN networking connectivity for branch office communication and primary Internet access for medium-size businesses. The OmniAccess 601, OmniAccess 602, and OmniAccess 604 provides one or two WAN ports, two 10/100 Fast Ethernet ports, an AUX port, and a local/remote management Console port. Alternatively, WAN ports 1 and 2 can be utilized as a DSX interface for connecting to a PBX or key system.

# **Before You Begin**

# **Unpacking and Inspecting**

Inspect the shipping carton for damage. If any items are missing or defective, contact Alcatel at 818 880 3500. Save the original shipping carton and packing material in case you need to return the equipment to Alcatel.

The following items are shipped with this product.

### Figure 1 Items Shipped with the OmniAccess 601, OmniAccess 602, and OmniAccess 604 Router

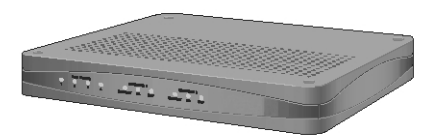

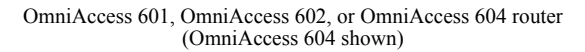

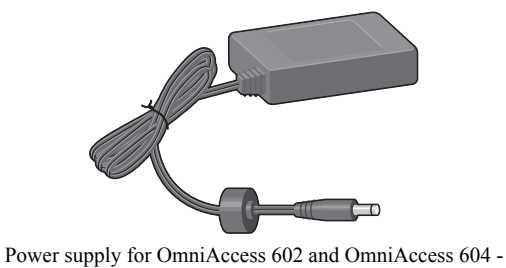

OmniAccess 601 power supply plugs directly into an AC outlet

Quick start guide

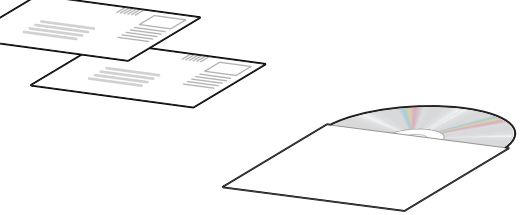

Product information and documentation CD ROM

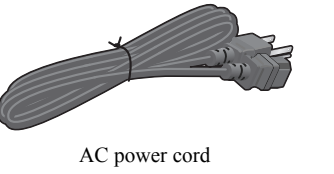

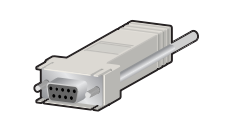

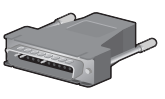

Female DB-9 to RJ-45 adapter (left) and male DB-25 to RJ-45 modem adapter (right)

Alcatel

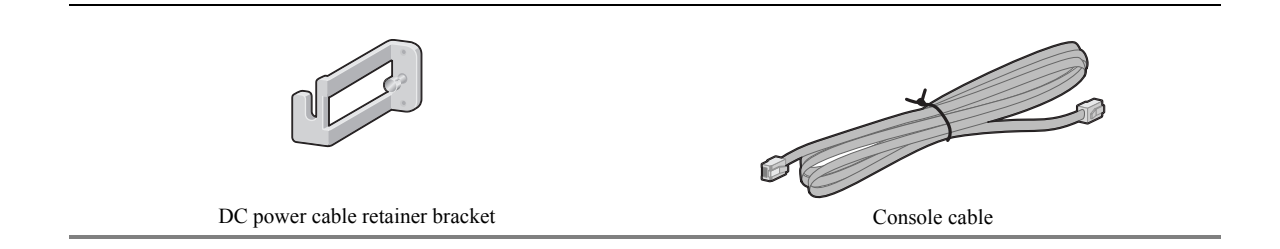

### **Wall-Mounting Option**

An optional wall-mounting assembly is available for mounting the OmniAccess 601, OmniAccess 602, and OmniAccess 604 router on a vertical surface. The wall-mount components are shipped in the same box with the OmniAccess 601, OmniAccess 602, and OmniAccess 604 router and are shown in the following figure.

Figure 2 Wall-Mount Components

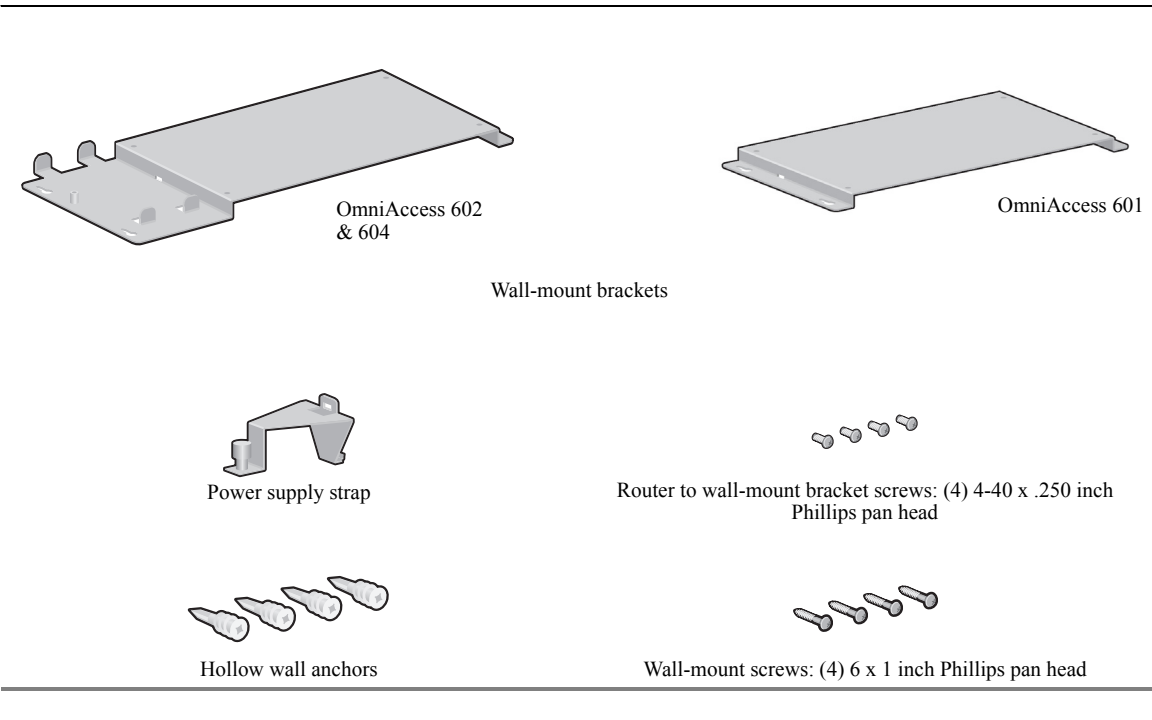

### **Rack-Mounting Option**

An optional rack-mounting tray is available for installing the OmniAccess 602 and OmniAccess 604 router in an equipment rack. The following items are shipped in a separate carton:

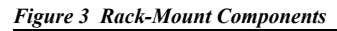

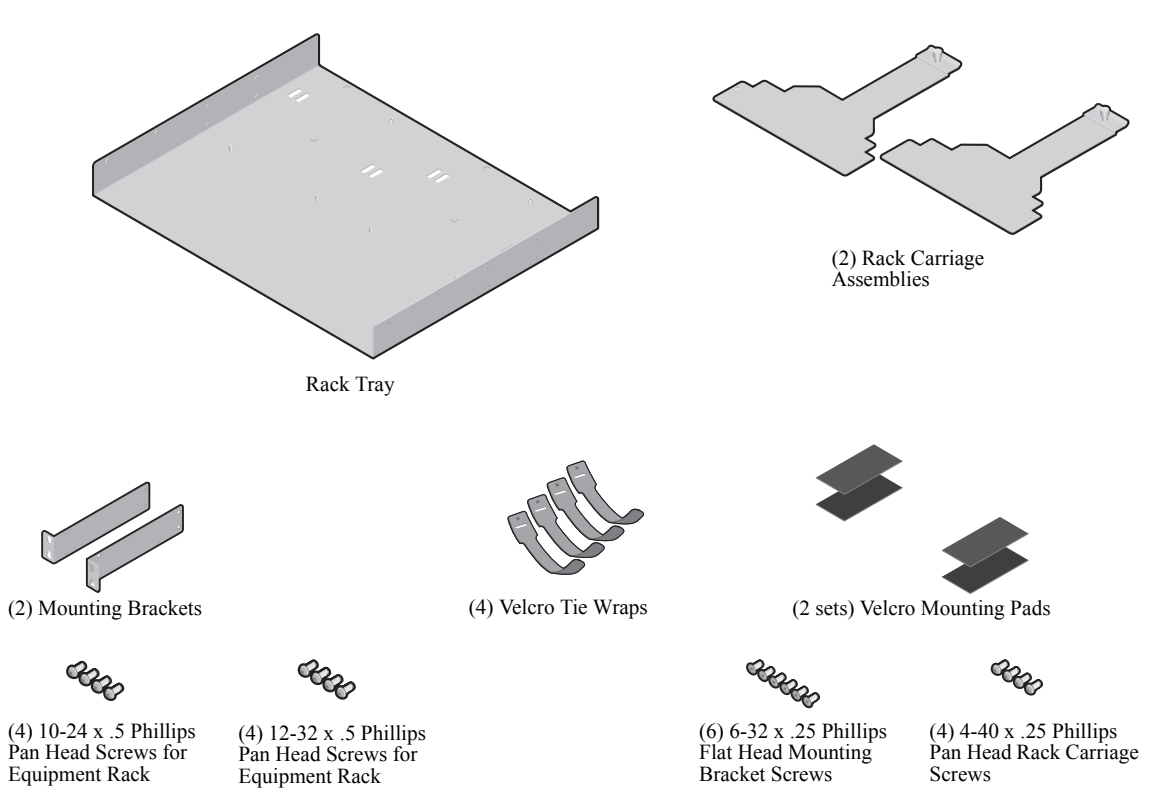

# **Additional Cables**

The following additional cables are required for installing the OmniAccess 601, OmniAccess 602, and OmniAccess 604.

Figure 4 Additional Cables Required

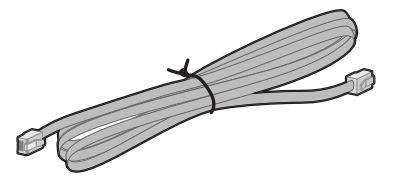

One or two RJ-45, male/male, category 5, twisted-pair cable (Ethernet LAN connection)

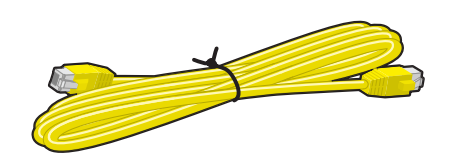

One to two RJ-48C, male/male, 26 AWG (minimum) category 5, straight-through cable (WAN connection)

### **Tools Required**

The following tools are required for installing the OmniAccess 601, OmniAccess 602, and OmniAccess 604.

Figure 5 Tools Required for Installation

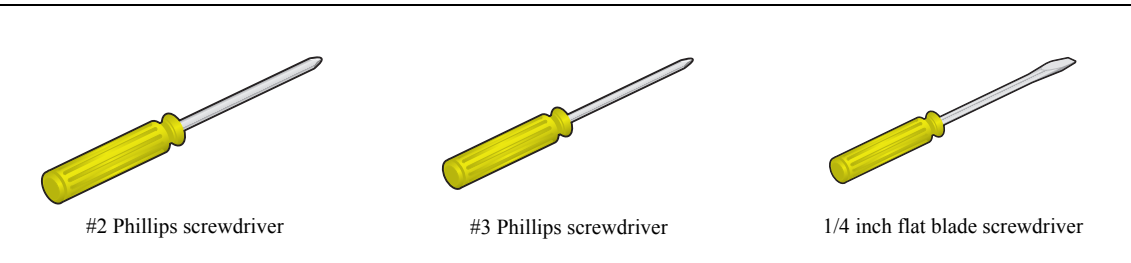

### **Installation Site**

6

The OmniAccess 601, OmniAccess 602, and OmniAccess 604 is designed to be installed in an equipment rack; on a vertical surface; or on a flat, stable surface. The installation site should provide ample room for connecting cables and should not be subject to extreme temperature shifts. The router should be located in close proximity to all relevant telecommunication ports.

# **Important Notice**

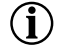

NOTE: Be sure to read this page before installing your router.

OmniAccess Wide Area Network (WAN) software releases are customized to support individual platforms. Please refer to the sections below to see which software release is supported on your OmniAccess WAN router. You can download the software at:

http://eservice.ind.alcatel.com/public/oa600.cfm

For information on contacting Alcatel for further assistance, see Contacting Alcatel.

# **OA-WAN 601**

The following software release is supported on the OmniAccess 601:

• 8.3.1

Do not attempt to install either Release 8.2.2 or 9.0 on this router.

### OA-WAN 602 and OA-WAN 604

The following software release is supported on the OmniAccess 602 and 604:

• 8.2.2

Do not attempt to install either Release 8.3.1 or 9.0 on these routers.

# **OmniAccess 601 Router Components**

The following section identifies and describes the OmniAccess 601 router network ports and LEDs. The 601 routers also support a Web User Interface which can be used to configure basic operational and security features. For more information on the Web UI, refer to the *OmniAccess 600-series Router Web User Interface User Guide*.

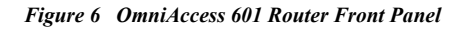

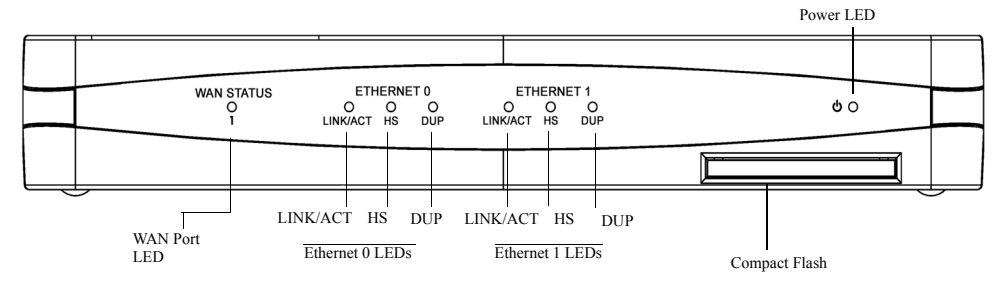

Figure 7 OmniAccess 601 Router Back Panel

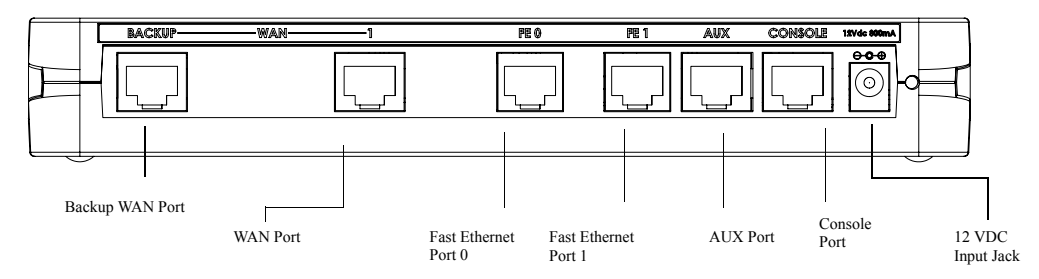

# **Back Panel Ports**

Table 1 provides information about ports located on the router back panel.

Table 1 OmniAccess 601 Back-Panel Ports

| port        | description                                                                                                    |
|-------------|----------------------------------------------------------------------------------------------------|
| WAN 1       | WAN connection port. These ports accept cables with RJ-48C connectors. )                                                                                                    |
| Backup WAN  | An ISDN backup option is supported in releases 8.3 and higher. This option provides a backup if the primary network connection is lost. This port accepts cables with RJ-45 connectors. |
| FE 0 - FE 1 | Ethernet LAN connection ports. These ports accept cables with RJ-45 cable connectors.                                                                                                   |
| AUX         | Reverse telnet connection. This port accepts a cable with an RJ-45 cable connector.                                                                                                    |
| Console     | Console management port. This port accepts a cable with an RJ-45 cable connector.                                                                                                    |
| DC power    | 12 VDC power connection. This port accepts the 2 mm power connector on the power supply cable that ships with the OmniAccess 601 router.                                                |

## **Front Panel LEDs**

The Alcatel OmniAccess 601 router front-panel LEDs indicate real-time unit status. Table 2 provides information about how to interpret the LED states. For more detailed LED information and troubleshooting tips, refer to the *OmniAccess 600-series Installation Guide*.

| LED          | description                                  | color                                                                                                    |
|--------------|----------------------------------------------|----------------------------------------------------------------------------------------------------|
| WAN Status   | Indicates traffic activity on this interface | Green = normal activity<br>Red = alarm state<br>Yellow = test mode                                              |
| Ethernet 0/1 |                                              |                                                                                                    |
| Link/Act     | Indicates traffic activity on this interface | Green = link is operational<br>Blinking Yellow = either receiving or sending traffic<br>Red = packet collisions |
| HS           | Indicates traffic speed on the interface     | Off = 10 Mbps<br>Green = 100 Mbps                                                                               |
| Dup          | Indicates the type of duplex mode            | Off = Half duplex<br>Green = Full duplex                                                                        |
| Power        | Indicates router power status                | Off = power off<br>Green = power on                                                                             |

Table 2 OmniAccess 601 Router LEDs

# **OmniAccess 602 Router Components**

The following section identifies and describes the OmniAccess 602 router network ports and LEDs. The 602 series routers also support a Web User Interface which can be used to configure basic operational and security features. For more information on the Web UI, refer to the *OmniAccess 600-series Router Web User Interface User Guide*.

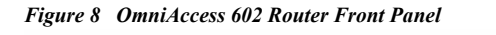

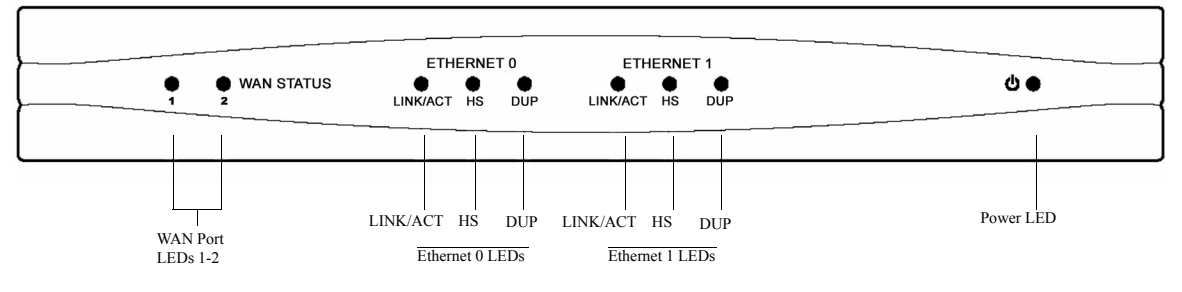

Figure 9 OmniAccess 602 Router Back Panel

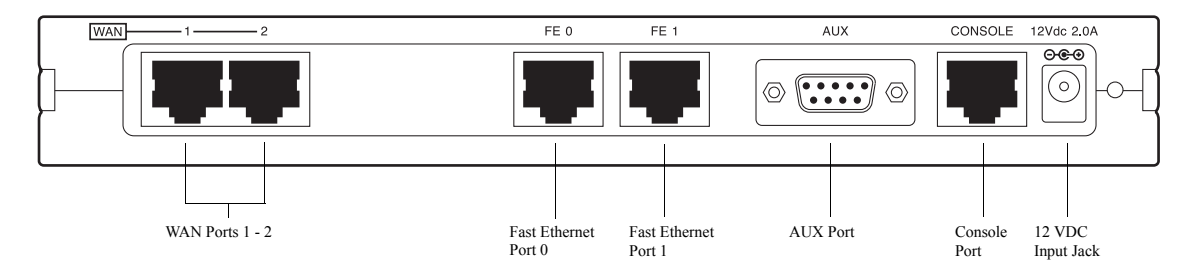

# **Back Panel Ports**

Table 3 provides information about ports located on the router back panel.

Table 3 OmniAccess 602 Back-Panel Ports

| port          | description                                                                                                    |
|---------------|----------------------------------------------------------------------------------------------------|
| WAN 1 - WAN 2 | WAN connection port. These ports accept cables with RJ-48C connectors. If drop and insert is configured, then ports 1 and 2 are reserved for that feature. |
| FE 0 - FE 1   | Ethernet LAN connection ports. These ports accept cables with RJ-45 cable connectors.                                                                      |
| AUX           | Reverse telnet connection. This port accepts a cable with a male DB-9 connector.                                                                           |
| Console       | Console management port. This port accepts a cable with an RJ-45 cable connector.                                                                          |
| DC power      | 12 VDC power connection. This port accepts the 2 mm power connector on the power supply cable that ships with the OmniAccess 602 router.                   |

## **Front Panel LEDs**

The Alcatel OmniAccess 602 router front-panel LEDs indicate real-time unit status. Table 4 provides information about how to interpret the LED states. For more detailed LED information and troubleshooting tips, refer to the *OmniAccess* 601, *OmniAccess* 602, and *OmniAccess* 604 Installation Guide.

| LED            | description                                  | color                                                                                                    |
|----------------|----------------------------------------------|----------------------------------------------------------------------------------------------------|
| WAN Status 1-2 | Indicates traffic activity on this interface | Green = normal activity<br>Red = alarm state<br>Yellow = test mode                                              |
| Ethernet 0/1   |                                              |                                                                                                    |
| Link/Act       | Indicates traffic activity on this interface | Green = link is operational<br>Blinking Yellow = either receiving or sending traffic<br>Red = packet collisions |
| HS             | Indicates traffic speed on the interface     | Off = 10 Mbps<br>Green = 100 Mbps                                                                               |
| Dup            | Indicates the type of duplex mode            | Off = Half duplex<br>Green = Full duplex                                                                        |
| Power          | Indicates router power status                | Off = power off<br>Green = power on                                                                             |

Table 4 OmniAccess 602 Router LEDs

# **OmniAccess 604 Router Components**

The following section identifies and describes the OmniAccess 604router network ports and LEDs. The 604 series routers also support a Web User Interface which can be used to configure basic operational and security features. For more information on the Web UI, refer to the *OmniAccess 600-series Router Web User Interface User Guide*.

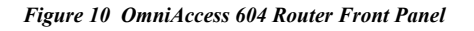

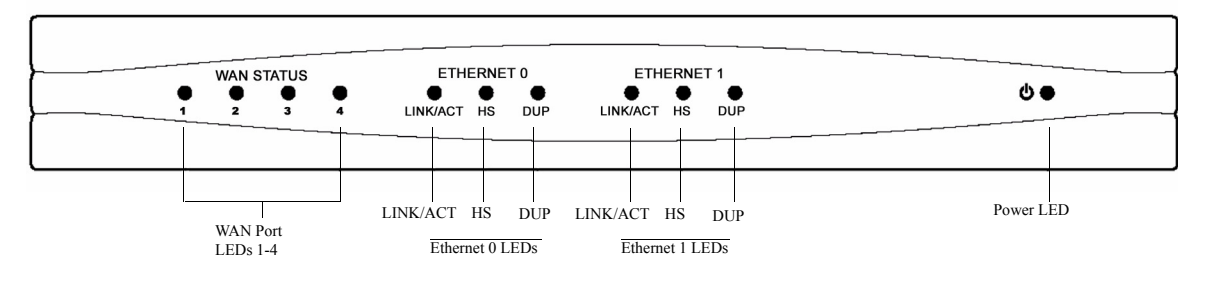

Figure 11 OmniAccess 604 Router Back Panel

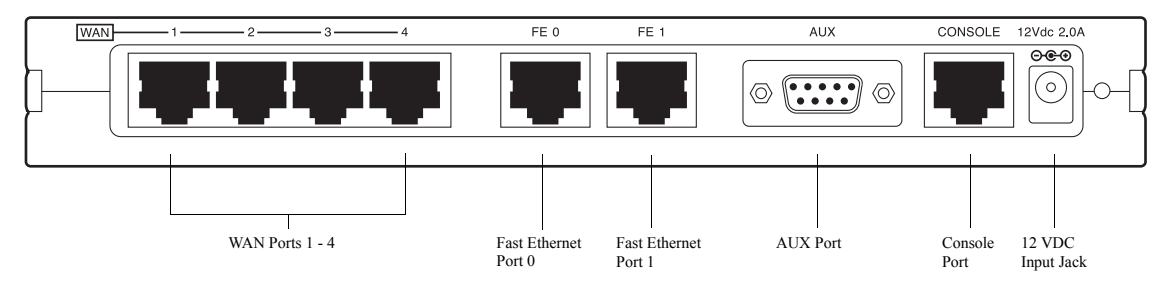

# **Back Panel Ports**

Table 3 provides information about ports located on the router back panel.

Table 5 OmniAccess 604 Back-Panel Ports

| port          | description                                                                                                    |
|---------------|----------------------------------------------------------------------------------------------------|
| WAN 1 - WAN 4 | WAN connection port. These ports accept cables with RJ-48C connectors. If drop and insert is configured, then ports 1 and 2 are reserved for that feature. |
| FE 0 - FE 1   | Ethernet LAN connection ports. These ports accept cables with RJ-45 cable connectors.                                                                      |
| AUX           | Reverse telnet connection. This port accepts a cable with a male DB-9 connector.                                                                           |
| Console       | Console management port. This port accepts a cable with an RJ-45 cable connector.                                                                          |
| DC power      | 12 VDC power connection. This port accepts the 2 mm power connector on the power supply cable that ships with the OmniAccess 604 router.                   |

## **Front Panel LEDs**

The Alcatel OmniAccess 604 router front-panel LEDs indicate real-time unit status. Table 4 provides information about how to interpret the LED states. For more detailed LED information and troubleshooting tips, refer to the *OmniAccess* 601, *OmniAccess* 602, and *OmniAccess* 604 Installation Guide.

| LED            | description                                  | color                                                                                                    |
|----------------|----------------------------------------------|----------------------------------------------------------------------------------------------------|
| WAN Status 1-4 | Indicates traffic activity on this interface | Green = normal activity<br>Red = alarm state<br>Yellow = test mode                                              |
| Ethernet 0/1   |                                              |                                                                                                    |
| Link/Act       | Indicates traffic activity on this interface | Green = link is operational<br>Blinking Yellow = either receiving or sending traffic<br>Red = packet collisions |
| HS             | Indicates traffic speed on the interface     | Off = 10 Mbps<br>Green = 100 Mbps                                                                               |
| Dup            | Indicates the type of duplex mode            | Off = Half duplex<br>Green = Full duplex                                                                        |
| Power          | Indicates router power status                | Off = power off<br>Green = power on                                                                             |

Table 6 OmniAccess 604 Router LEDs

# **Installing the OmniAccess 600-Series Router**

The OmniAccess 601, OmniAccess 602, and OmniAccess 604 router can be installed on a table top, in a Telco equipment rack (using the optional rack-mounting tray), or on a vertical surface (using the optional wall-mounting assembly). The router ships with a Console cable. You will need to obtain additional cables for your specific application. Refer to Figure 4 for more information.

# **Table Top Installation**

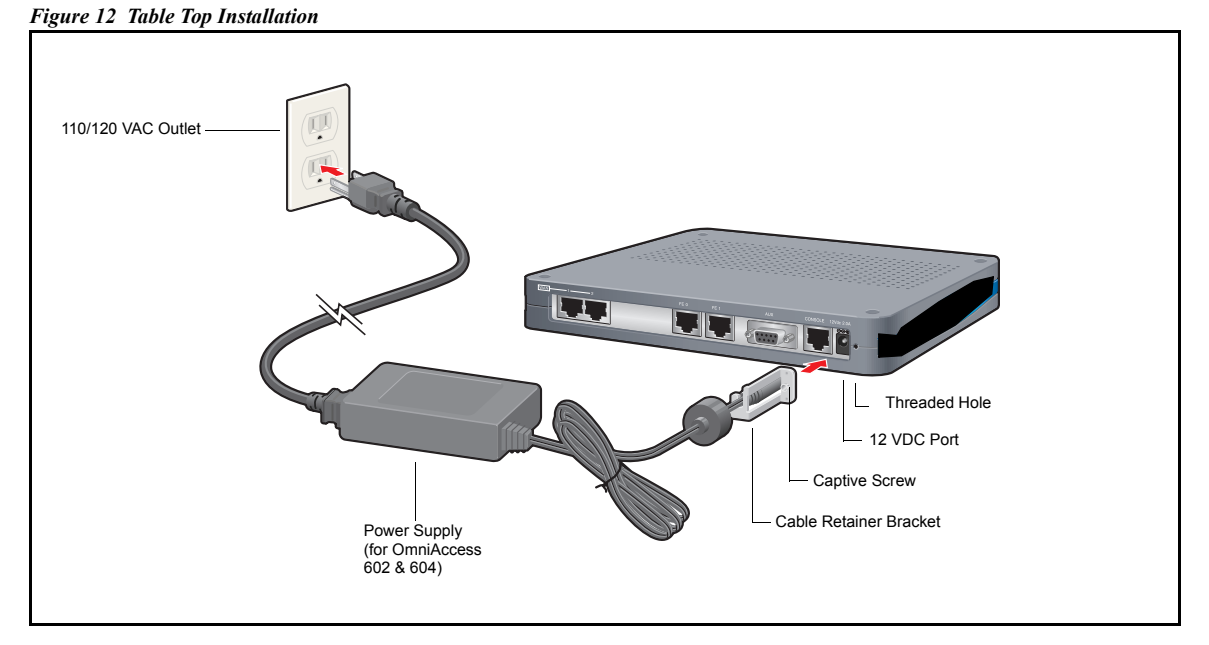

To install the OmniAccess 601, OmniAccess 602, and OmniAccess 604 router for operation on a table top, follow this procedure. Refer to Figure 12 which shows a Model OmniAccess 602.

- 1 Place the router on the table surface.
- 2 Attach the cable retainer to the DC power cord behind the molded strain relief on the cable.
- 3 Insert the DC power cable jack into the 12 VDC port on the back of the router.
- 4 Engage and secure the captive screw on the cable retainer in the threaded hole adjacent to the DC input jack on the router.
- 5 Connect the appropriate ends of the AC power cord to the power supply and a 110/120 VAC outlet.

**NOTE:** Ensure that cables are routed out of the way of foot traffic.

# Wall-Mount Installation

Figure 13 Wall Mounting the OmniAccess 601 Router

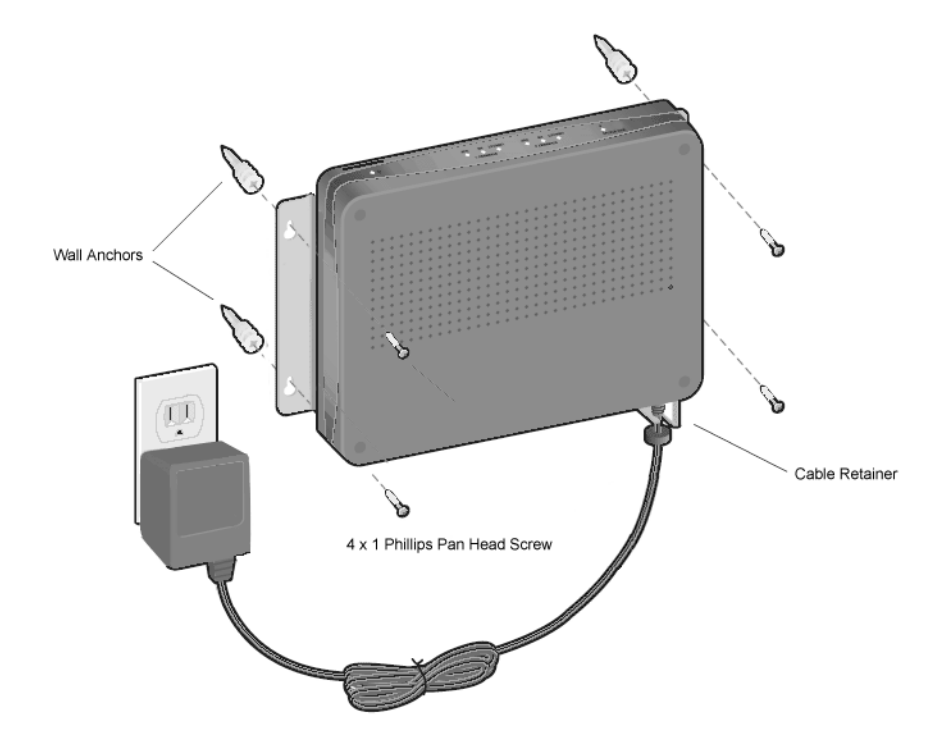

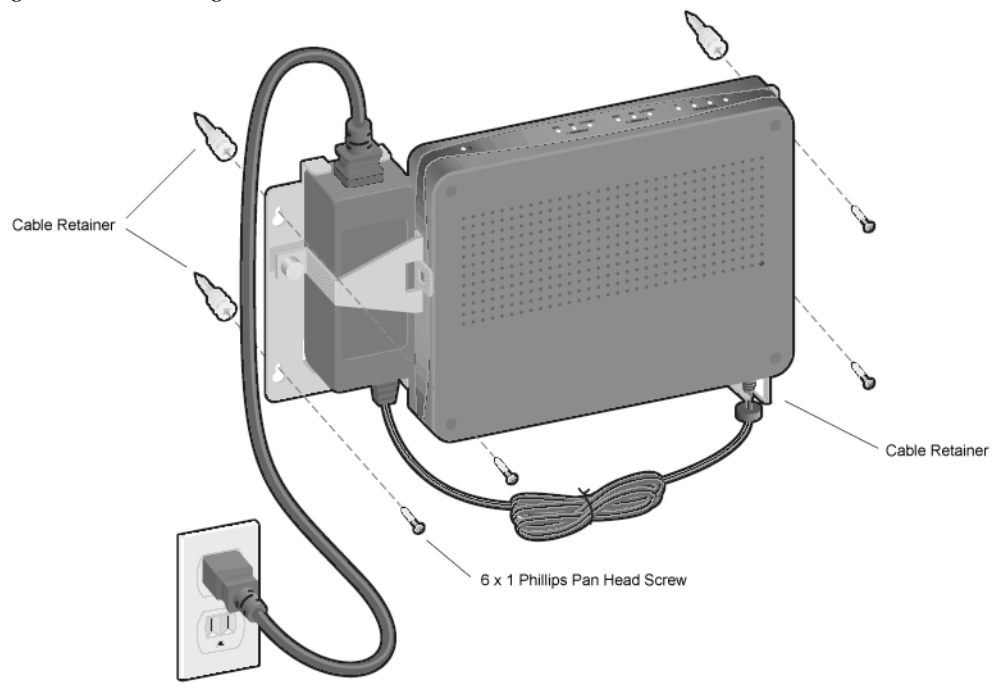

Figure 14 Wall Mounting the OmniAccess 602 and OmniAccess 604 Router

Follow this procedure to mount the Alcatel OmniAccess 601, OmniAccess 602, and OmniAccess 604 router on a vertical surface. Refer to Figure 14.

- 1 Attach the router to the wall mount bracket using the four (provided) Phillips pan head 4-40 x .250 inch screws. Ensure that the router is oriented in a manner that allows the LEDs to be visible.
- 2 Attach the assembly with the mounted router to the wall surface using the four (provided) 6 x 1 inch (for OmniAccess 602 and OmniAccess 604) screws or 4 x 1 inch screws (for OmniAccess 601) and hollow wall plastic anchors.

**NOTE:** The provided hollow wall anchors are not designed for installation in hard walls. These anchors should only be installed in a sheet rock (gypsum wall board) wall.

- 3 Fit the AC strap over the power supply and then place the power supply on the wall mount bracket within the four locating tabs.
- 4 Engage and tighten the AC strap captive screw to secure the power supply to the wall mount assembly.
- 5 Attach the cable retainer to the DC power cord behind the molded strain relief on the cable.
- 6 Insert the DC power cable jack into the 12 VDC port on the back of the router.
- 7 Engage and secure the captive screw on the cable retainer in the threaded hole adjacent to the DC input jack on the router.
- 8 Connect the appropriate ends of the AC cord to the secured power supply and a 110/120 VAC outlet.

### **Rack-Mount Installation**

Figure 15 Rack Mounting the OmniAccess 602 and OmniAccess 604 Router

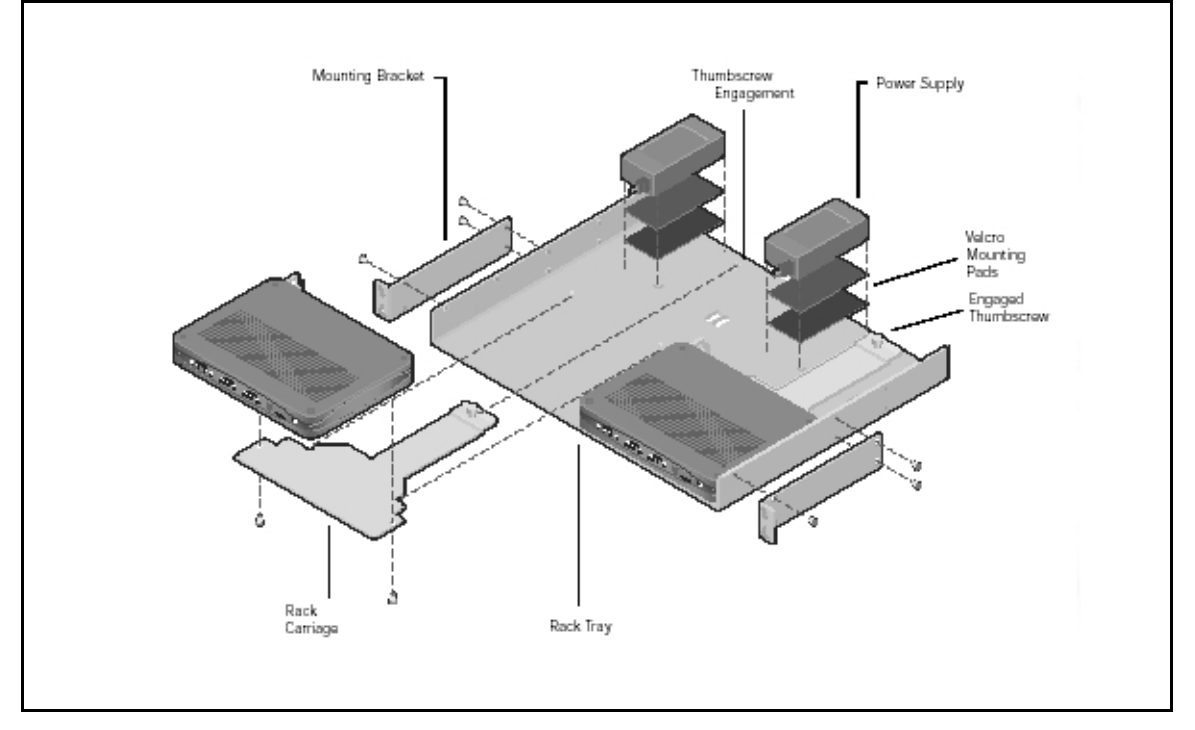

Follow this procedure to install the Alcatel OmniAccess 602 and OmniAccess 604 router in an equipment rack using the optional rack tray assembly. Refer to Figure 15.

- 1 Determine the mounting position for the rack tray in the equipment rack *(front or mid-mount)*. Attach the mounting brackets using the six provided 6-32 x .25 inch flat head Phillips screws. Use two screws for the rear bracket holes and one screw for the front upper hole. (The bottom front hole on each bracket is not used.)
- 2 Attach the router to the rack carriage using two of the four provided Phillips pan head 4-40 x .25 inch screws.
- 3 Attach mating Velcro mounting pads to the rack tray and the bottom of the power supply, and then attach the power supply to the rack tray.
- 4 Attach the cable retainer bracket to the DC power cord just behind the molded strain relief on the cord.
- 5 Insert the jack connector on the DC power cord into the 12 VDC port on the back of the router.
- 6 Engage the captive screw on the cable retainer bracket into the threaded hole adjacent to the DC input jack on the router. Tighten the captive screw.
- 7 Slide the mounted router and rack carriage onto the rack tray and engage the thumbscrew on the rack carriage into the hole provided near the back edge of the rack tray. Tighten the thumbscrew.
- 8 Connect the network cables to the router ports and roughly dress the cables.

- 9 Position the populated rack tray in the equipment rack.
- 10 Secure the rack tray to the equipment rack with either set of the four provided screws. (Select the screw set that is compatible with the equipment rack hole threads.)
- 11 Complete the cable dressing. Coil the excess power cord and secure it on the tray behind the router using the provided Velcro tie wraps.
- 12 Plug the AC power cord into a standard 110/220 VAC outlet.

# **Network Connections**

The following sections describe how to connect various network cables to the router.

# **Connecting the Ethernet Cable**

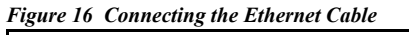

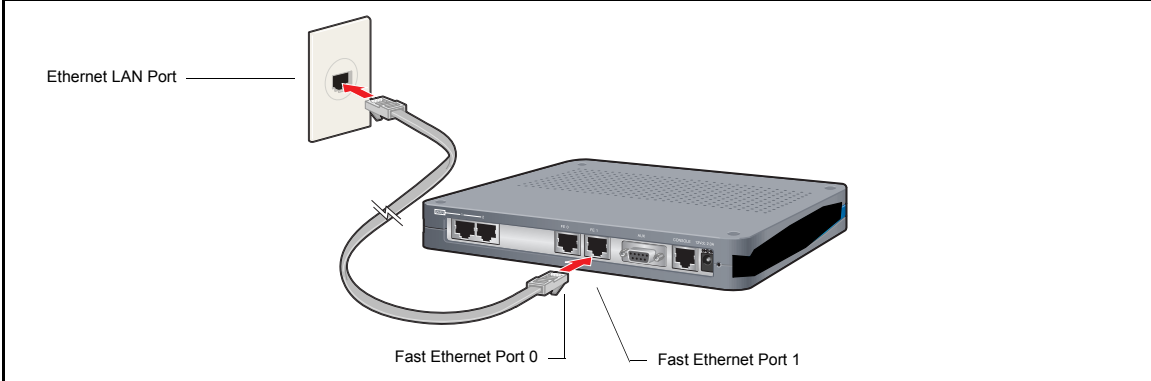

Follow this procedure to connect the OmniAccess 601, OmniAccess 602, and OmniAccess 604 to an Ethernet LAN network. Refer to Figure 16.

- 1 Connect the RJ-45 connector of a category 5 rated Ethernet cable to either the Ethernet 0 or Ethernet 1 port.
- 2 Connect the other end of the Ethernet cable to the LAN port.

Make sure that the cable connectors are locked and secure in the ports.

For cable pinout information, refer to Appendix A in the OmniAccess 601, OmniAccess 602, and OmniAccess 604 Installation Guide.

### Figure 17 Connecting the WAN Cable

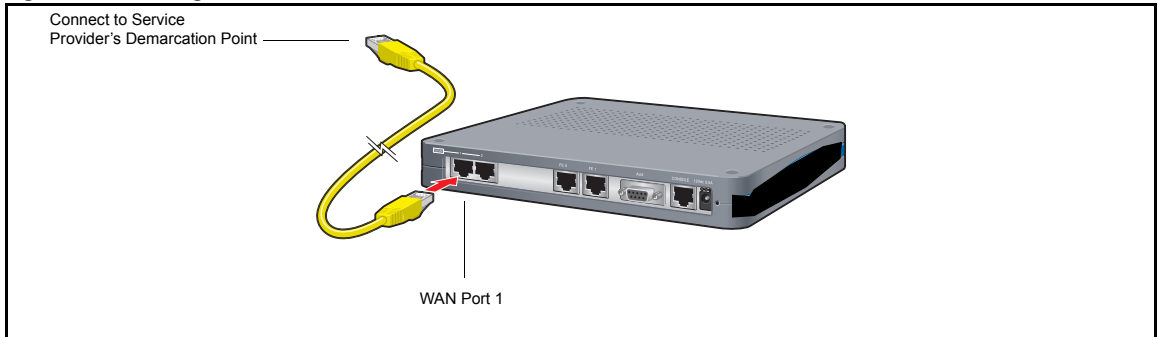

Follow this procedure to connect a WAN port to the network. Refer to Figure 17.

- 1 Connect the RJ-48C connector of a WAN cable to an active license-enabled WAN port.
- 2 Connect the other end of the WAN cable to the service provider's demarcation point.

Make sure that the cable connectors are locked and secure in the ports.

For cable pinout information, refer to Appendix A in the OmniAccess 601, OmniAccess 602, and OmniAccess 604 Router Installation Guide.

### **Connecting Cables for Drop and Insert Multiplexing**

The OmniAccess 602 and OmniAccess 604 router can be used to connect a PBX to a carrier facility. If this mode is used, the PBX is connected to WAN port 1 and the DS0s are mapped to the carrier facility on WAN port 2. To establish drop and insert connectivity, use two 26 AWG (minimum) category 5, twisted-pair cables with RJ 48C connectors.

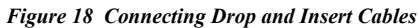

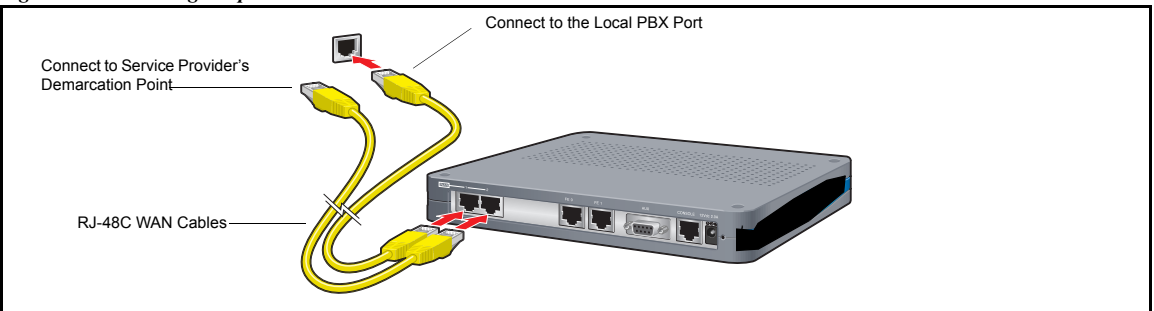

To connect drop and insert cables, follow this procedure. Refer to Figure 18.

- 1 Insert the RJ-48C connector of one end of one WAN cable in WAN port 1 on the router.
- 2 Connect the other end of this cable to the local PBX port.
- 3 Insert the connector on one end of the second cable to WAN port 2 on the router.
- 4 Connect the other end of this cable to the service provider's demarcation point.

For information about configuring drop and insert, refer to the OmniAccess 601, OmniAccess 602, and OmniAccess 604 Installation Guide and the Command Reference Guide.

# **Management Interface**

To configure and manage the OmniAccess 601, OmniAccess 602, and OmniAccess 604 router using the Alcatel command line interface (CLI), an operator console must be connected to the router. Refer to "Connecting the Ethernet Cable" on page 18 for connection details. The operator console can be connected with either a local or a remote connection. It is also possible to telnet to the OmniAccess 601, OmniAccess 602, and OmniAccess 604 router once an IP address has been configured on an Ethernet port.

# Local Management

To configure, operate, and manage the OmniAccess 601, OmniAccess 602, and OmniAccess 604 locally, connect the Console port to a workstation or a terminal (VT-100 or equivalent) that is running terminal emulation software.

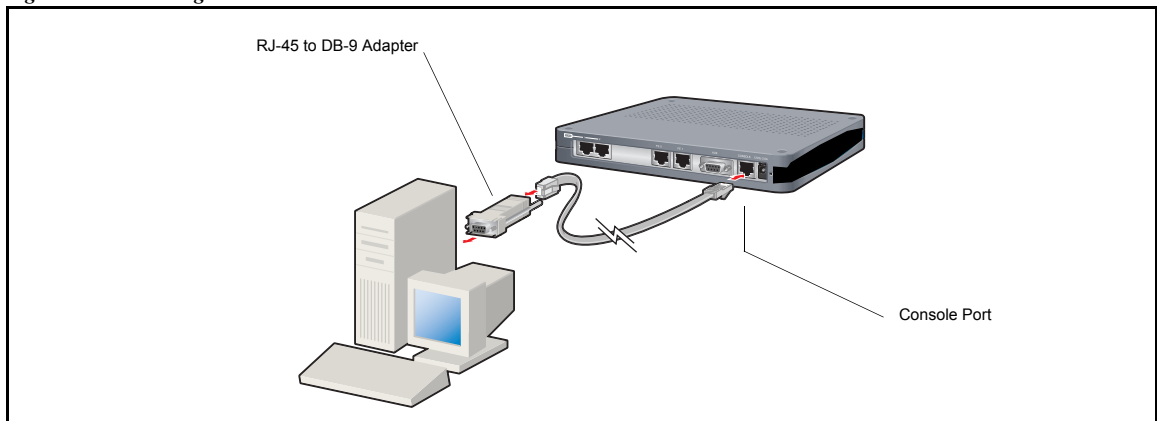

Figure 19 Connecting the Console Cable

Follow this procedure to connect the Console cable: Refer to Figure 19.

- 1 Connect the Console cable to the Console port on the router.
- 2 Connect the other end of the Console cable to the RJ-45 end of the DB-9 to RJ-45 modular adapter.
- 3 Connect the DB-9 end of the modular adapter to a management terminal or workstation.

### **Remote Management**

A modem can be connected to the Console port and used to configure, operate, and manage the OmniAccess 601, OmniAccess 602, and OmniAccess 604 remotely.

Figure 20 Connecting the OmniAccess 601, OmniAccess 602, and OmniAccess 604 to a Modem

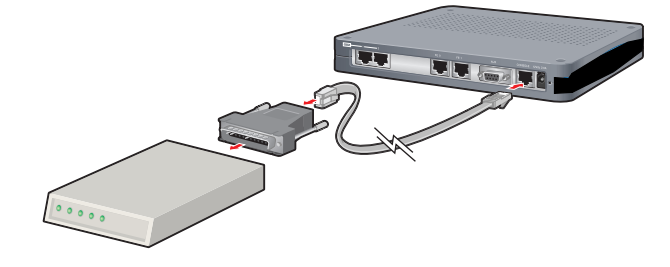

Follow this procedure to connect the OmniAccess 601, OmniAccess 602, and OmniAccess 604 to a modem. Refer to Figure 20.

- 1 Connect the male end of the DB-25 adapter to the female DB-25 port on the modem.
- 2 Connect one end of a supplied RJ-45 cable to the RJ-45 port in the DB-25 adapter.
- 3 Connect the other end of the RJ-45 cable to the Console port on the OmniAccess 601, OmniAccess 602, and OmniAccess 604.
- 4 Configure the modem for 9600 bps, 8 data bits, 1 stop bit, no parity, and XON/XOFF flow control. Refer to your modem documentation, if necessary. Consult the Alcatel Support website for additional configuration information.

If a workstation is used for the remote management console, use VT-100 terminal emulation software or equivalent, and configure the software as specified for modems.

### **Configuring the Router**

The following sections introduce commands that you can use to log in as the system administrator, choose a host name, change the password, set the system date and time, enter an Ethernet IP address, establish a default route, switch modes, and save the configuration.

### Logging In

```
Login: alcatel
Password: switch
```

### **Choosing a Host Name**

```
Alcatel> configure term
Alcatel/configure> hostname ISP_name
ISP name/configure>
```

### **Changing the Password**

```
Alcatel> password
name: alcatel
old password: switch
new password: new pass
```

re-enter password: new pass

Passwords are case-sensitive and must be a minimum of three to a maximum of eight characters. For future reference, make a note of the password that you use.

### Changing the Administrator Account Name

You can change the administrator login name (Level 1 access) to a user-specified name. The default is Alcatel.

The following commands change the administrator account name to Greg:

Alcatel> configure term Alcatel/configure> admin\_name Greg

### **Configuring the Date and Time**

Date and time are set using the configure date and the configure utc commands.

To configure the date, enter the month, day, and year. For example, to set the date to April 30, 2005, enter:

### Router/configure> date 04 30 2005

To set the current time for the router in Universal Time Coordinated time, specify the time zone offset ahead (+) or behind (-) the time in Greenwich England), the number of hours ahead or behind Greenwich time, and the number of minutes ahead or behind the time in Greenwich.

For example, to set the local Pacific Standard Time to UTC time, enter:

Router\_LA/configure> utc - UTCHours 8

### **Configuring an Ethernet IP Address and Subnet Mask**

```
Alcatel> configure term
Alcatel/configure> interface ethernet 0
Alcatel/configure/interface/ethernet 0> ip address 10.1.100.28 255.255.255.0
```

### **Configuring a Default Route**

Alcatel/configure> ip route 0.0.0.0 0 10.1.100.xxx In the above example, "xxx" represents the gateway.

### Switching Routing/IPMux Modes

To switch from dynamic routing mode to IPMux mode, issue the following command:

Alcatel/configure> no system routing

To switch from IPMux back to dynamic routing mode, issue the following command:

Alcatel/configure> system routing

# **Interface Port Configuration**

The following are examples of T1, CT3, and DS3 interface configurations. To scroll through the options available at any command prompt, press the Tab key. For descriptions of the options available at any command prompt, type **help** and press Enter.

# E1 Interface

Router> configure term Router/configure> module e1 4 Router/configure/module/e1 4> clock\_source line Router/configure/module/e1 4> framing crc Router/configure/module/e1 4> exit 2 Router/configure> cabletype monitor\_port 1 twisted\_pair Router/configure> module e1 4 Router/configure/module/e1 4> linecode hdb3 Router/configure/module/e1 4> yellow\_alarm gen\_det Router/configure/module/e1 4> exit 3

# T1 Interface

Router> configure term Router/configure> module t1 4 Router/configure/module/t1 4> clock\_source line Router/configure/module/t1 4> framing esf Router/configure/module/t1 4> linecode b8zs Router/configure/module/t1 4> yellow\_alarm gen\_det Router/configure/module/t1 4> exit 3

# **Bundle Configuration**

Alcatel systems support PPP, MLPPP, FR, MFR, and Cisco-compatible HDLC for WAN data transmission.

NOTE: Bundle names cannot exceed eight characters.

# E1/PPP Bundle

Router> configure term Router/configure> interface bundle HongKong Router/configure/interface/bundle HongKong> link e1 4 Router/configure/interface/bundle HongKong> encapsulation ppp Router/configure/interface/bundle HongKong> ip address 199.1.1.1 255.255.255.0 Router/configure/interface/bundle HongKong> exit 3

# NxE1/MLPPP Bundle

Router> configure term Router/configure> interface bundle Paris Router/configure/interface/bundle Paris> link e1 5-8 Router/configure/interface/bundle Paris> encapsulation ppp Router/configure/interface/bundle Paris> ip address 200.1.1.1 255.255.255.0 Router/configure/interface/bundle Paris> exit 3

# NxE1/MFR Bundle

Router> configure term Router/configure> interface bundle Madrid Router/configure/interface/bundle Madrid> link e1 3-4 Router/configure/interface/bundle Madrid> encapsulation fr Router/configure/interface/bundle Madrid/fr Router/configure/interface/bundle Madrid/fr> intf\_type dce Router/configure/interface/bundle Madrid/fr> lmi Router/configure/interface/bundle Madrid/fr> lmi Router/configure/interface/bundle Madrid/fr> 2 muter/configure/interface/bundle Madrid/fr> Router/configure/interface/bundle Madrid/fr/lmi> exit Router/configure/interface/bundle Madrid/fr> Router/configure/interface/bundle Madrid/fr> Router/configure/interface/bundle Madrid/fr> Router/configure/interface/bundle Madrid/fr/pvc 16> shaping cir 1920000 Router/configure/interface/bundle Madrid/fr> Router/configure/interface/bundle Madrid/fr> Router/configure/interface/bundle Madrid/fr> Router/configure/interface/bundle Madrid/fr> Router/configure/interface/bundle Madrid/fr>

### Fractional E1/Cisco-compatible HDLC Bundle

Router> configure term Router/configure> interface bundle London Router/configure/interface/bundle London> link e1 3:1-6 Router/configure/interface/bundle London> encapsulation hdlc Router/configure/interface/bundle London> hdlc keepalive 20 Router/configure/interface/bundle London> ip address 192.168.2.1 255.255.255.0 Router/configure/interface/bundle London> exit 3

### Fractional T1/Cisco-compatible HDLC Bundle

### Router> configure term

Router/configure> interface bundle Denver Router/configure/interface/bundle Denver> link t1 3:1-6 Router/configure/interface/bundle Denver> encapsulation hdlc Router/configure/interface/bundle Denver> hdlc keepalive 20 Router/configure/interface/bundle Denver> ip address 192.168.2.1 255.255.255.0 Router/configure/interface/bundle Denver> exit 3

### T1/PPP Bundle

Router> configure term Router/configure> interface bundle Boston Router/configure/interface/bundle Boston> link t1 4 Router/configure/interface/bundle Boston> encapsulation ppp Router/configure/interface/bundle Boston> ip address 199.1.1.1 255.255.255.0 Router/configure/interface/bundle Boston> exit 3

### NxT1/MLPPP Bundle

Router> configure term Router/configure> interface bundle Houston Router/configure/interface/bundle Houston> link ct3 1 5-8 Router/configure/interface/bundle Houston> encapsulation ppp Router/configure/interface/bundle Houston> ip address 200.1.1.1 255.255.255.0 Router/configure/interface/bundle Houston> exit 3

The following are examples of frame relay and PPP bundles configured for DS3 WAN transmission.

### NxT1/MFR Bundle

### Router> configure term

Router/configure> interface bundle Seattle Router/configure/interface/bundle Seattle> link t1 3-4 Router/configure/interface/bundle Seattle> encapsulation fr Router/configure/interface/bundle Seattle> fr Router/configure/interface/bundle Seattle/fr> intf\_type dce Router/configure/interface/bundle Seattle/fr> lmi Router/configure/interface/bundle Seattle/fr> lmi Router/configure/interface/bundle Seattle/fr> lmi Router/configure/interface/bundle Seattle/fr> lmi Router/configure/interface/bundle Seattle/fr> lmi Router/configure/interface/bundle Seattle/fr/lmi> exit Router/configure/interface/bundle Seattle/fr> pvc 16 Router/configure/interface/bundle Seattle/fr/pvc 16> shaping cir 3072000 bcmax 30720000 bcmin 1536000 Router/configure/interface/bundle Seattle/fr/pvc 16> exit Router/configure/interface/bundle Seattle/fr> enable interface Router/configure/interface/bundle Seattle/fr> exit 4

## **Frame Relay Bundle**

```
Router> configure term

Router/configure> interface bundle Rome

Router/configure/ interface/bundle Rome> link e1 3

Router/configure/ interface/bundle Rome> encapsulation fr

Router/configure/ interface/bundle Rome> fr

Router/configure/ interface/bundle Rome/fr> intf_type dce

Router/configure/ interface/bundle Rome/fr> lmi

Router/configure/ interface/bundle Rome/fr> lmi

Router/configure/ interface/bundle Rome/fr> lmi

Router/configure/ interface/bundle Rome/fr> lmi

Router/configure/ interface/bundle Rome/fr> vc 16

Router/configure/ interface/bundle Rome/fr/pvc 16> shaping cir 2048000

Router/configure/ interface/bundle Rome/fr/pvc 16> exit

Router/configure/ interface/bundle Rome/fr> enable interface

Router/configure/ interface/bundle Rome/fr> enable interface

Router/configure/ interface/bundle Rome/fr>
```

# **Routing Configuration**

Alcatel products support RIP, OSPF, and BGP4 routing protocols.

# RIP

Configuring RIP for Ethernet 0 and WAN 1 interfaces.

```
Router> configure terminal
Router/configure> router rip
Router/configure/router rip> interface ethernet0
Router/configure/router rip/interface ethernet0> exit
Router/configure/router rip> interface wan1
Router/configure/router rip/interface wan1> exit 3
```

# OSPF

Configuring OSPF between a LAN and a WAN over multiple CT3 links running MLPPP.

Router> configure terminal Router/configure> interface ethernet 0 Router/configure/interface/ethernet 0> ip address 10.10.10.1 24 Router/configure/interface/ethernet 0> exit 2 Router/configure> interface bundle Dallas Router/configure/interface/bundle Dallas> link ct3 1 1-10 Router/configure/interface/bundle Dallas> encapsulation ppp Router/configure/interface/bundle Dallas> ip address 20.20.20.1 24 Router/configure/interface/bundle Dallas> exit 2 Router/configure> router routerid 10.10.10.1 Router/configure> router ospf Router/configure/router/ospf> area 760 Router/configure/router/ospf> area 760 Router/configure/router/ospf> interface Dallas area\_id 760 Router/configure/router/ospf/interface Dallas> cost 10 Router/configure/router/ospf> interface dallas> exit Router/configure/router/ospf> interface dallas> cost 10 Router/configure/router/ospf/interface dallas> cost 10 Router/configure/router/ospf/interface ethernet0 area\_id 760 Router/configure/router/ospf/interface ethernet0 area\_id 760 Router/configure/router/ospf/interface ethernet0> cost 10 Router/configure/router/ospf/interface ethernet0> priority 0 Router/configure/router/ospf/interface ethernet0> exit 3

### BGP4

Configuring EBGP between two different autonomous systems.

Router/configure> interface bundle Chicago Router/configure/interface/bundle Chicago> link ct3 1 1-10 Router/configure/interface/bundle Chicago> encapsulation ppp Router/configure/interface/bundle Chicago> ip address 20.20.20.1 24 Router/configure/interface/bundle Chicago> exit Router/configure> router bgp 10 Router/configure/router/bgp 10> neighbor 20.20.20.2 20 Router/configure/router/bgp 10/neighbor 20.20.2.2 20> exit 3

Configuring IBGP between two neighbors in the same autonomous system.

Router/configure> interface ethernet 0 Router/configure/interface/ethernet 0> ip address 10.10.10.1 24 Router/configure/interface/ethernet 0> exit Router/configure> router bgp 10 Router/configure/router/bgp 10> neighbor 10.10.10.2 10 Router/configure/router/bgp 10/neighbor 10.10.10.2 10> exit 3

Redistributing static and connected routes.

Router/configure> ip route 9.9.0.0 255.255.0.0 10.10.10.10 Router/configure> router bgp 10 Router/configure/router/bgp 10> redistribute static Router/configure/router/bgp 10> redistribute connected Router/configure/router/bgp 10> exit 2

# **Saving Configurations**

Execute the following command to save new configurations to system memory.

Alcatel> write memory

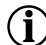

**NOTE:** Before powering down the OmniAccess 601, OmniAccess 602, and OmniAccess 604, execute a **write memory** command to save the router configuration.

Execute the following command to save new configurations to a network host. You must identify the host name or IP address, the host directory that the file is being transferred to, and the new file name.

Alcatel> write network 10.1.100.149 /maindir/config01.txt

(i) NOTE: When saving to a network host, the host directory and file name must already exist.

# **About the Alcatel Router Documentation CD-ROM**

This product ships with a CD that includes the following:

- □ Alcatel Router Quick Start Guides
- Alcatel Router Installation Guides
- Command Reference Guide
- Router User Guide
- Configuration Guide

### Navigation

Upon inserting the *Alcatel Router Documentation* CD into your PC's CD-ROM drive, a browser session is initiated and the navigation screen is displayed. Click a link to open a pdf version of the target documentation. If you do not have Adobe Acrobat (version 4.0 or later) or Acrobat Reader installed on your PC, click the Adobe icon on the navigation screen to download a free Acrobat Reader application.

### **Printing Documents**

- 1 Open the desired pdf document by clicking the document link in the CD navigation window.
- 2 Click the "Printer" icon on the Adobe Acrobat tool bar.
- 3 In the "Windows Print" dialog box, select a local default printer in the printers drop down selection box.
- 4 Click "OK."

# Copyright

Copyright © 2002-2005, Alcatel All rights reserved. No part of this document may be reproduced in any form or by any means without prior written authorization from Alcatel

Alcatel reserves the right to revise this document without obligation to provide notification of such changes.

Alcatel provides this documentation without warranty expressed, implied, statutory, or otherwise, and specifically disclaims any warranty of merchantability or fitness for a particular purpose. Alcatel may make improvements or changes in the product(s) and/or the program(s) described in this documentation at any time.

### Trademarks

Alcatel and the Alcatel corporate logo are trademarks of Alcatel All other trademarks appearing in this guide are the exclusive property of their respective owners.

### **Software Notice**

Alcatel assumes no responsibility for product reliability, performance, or both if the user modifies the .CFG file. Full responsibility for any performance issues resulting from modifications made to the .CFG file, by the user, is assumed by the user.

### **Documentation Feedback**

The mission of Technical Publications at Alcatel is to provide quality documentation that enhances the user's experience with Alcatel products. We are constantly improving our guides and have a genuine interest in ensuring that our guides are easy to use and enable users to quickly find information they need. We invite you to be part of this process; please email your comments regarding Alcatel product documentation or web content to:

Info@ind.alcatel.com

# **Corporate Policy**

### **Standard Warranty**

### Hardware

Alcatel warrants that the Hardware sold hereunder shall be free of defects in workmanship for a period of one (1) year from the Date of Shipment. In the event that Alcatel receives notice from the Customer during the warranty period that any Hardware does not conform to this warranty, Alcatel, shall, at its sole option, either repair or replace the non-conforming Hardware. If said notice is received within ninety (90) days of shipment from the Alcatel factory in 26801 West Agoura Road Calabasas, CA 91301, such replacement shall be "Next Business Day." If said notice is received after ninety (90) days from shipping from Alcatel, the Customer must ship the defective Hardware to Alcatel for repair. Such repair shall take no more than ten (10) business days. Cost of shipping to Alcatel shall be at the Customer's expense. Cost of shipping the repaired unit to the Customer shall be at Alcatel's expense. Under the terms of any such warranty, Hardware may be replaced with refurbished or new Hardware at Alcatel's option.

For instructions on obtaining Return Material Authorization (RMA), which is required before Hardware under warranty can be returned to Alcatel, refer to Procedures below.

### Software

Alcatel warrants that the media on which the Software is recorded shall be free from defects in material and workmanship under normal use for a period of ninety (90) days from the Date of Shipment. The Customer's sole and exclusive remedy, and Alcatel sole and exclusive liability, shall be replacement of the media in accordance with this limited warranty. The Customer shall be entitled to free

Software upgrades (bug fixes and feature enhancements not listed as separate cost options of the Alcatel price list) from the Alcatel website for the first ninety (90) days after shipment from Alcatel.

### **Technical Support**

Online, phone, and email Technical Support is provided free of charge for a period of ninety (90) days from the Date of Shipment. Technical Support is available online at the Alcatel website: www.alcatel.com, by phone at: 800 995 2696 (within the United States) or 800 995 4507 (outside the United States), or by email at: support@ind.alcatel.com. Technical Support provides the following services:

- Technical Support will assist the Customer in determining if problems encountered with Alcatel products are due to errors or limitations in the current Alcatel operating system and advise the Customer on the availability of Software updates or workarounds.
- Technical Support will provide assistance to the Customer regarding questions concerning the installation of Software updates and configuration questions arising from Software updates.
- Technical Support will work with the Customer to develop and implement appropriate network configurations.

### Procedures

A product may only be returned with the prior written approval of Alcatel. Such approval shall reference a Return Material Authorization (RMA) number issued by authorized Alcatel Technical Support personnel. To contact Alcatel Technical Support, call 800 995 2696 (within the United States) or 800 995 4507 (outside the United States), or email at support@ind.alcatel.com. Transportation costs, if any, incurred in connection with the return of a defective item to Alcatel shall be borne by the Customer. Transportation costs incurred in connection with the re-delivery of a replaced item to the Customer shall be borne by Alcatel. However, such costs shall be borne by the Customer if Alcatel reasonably determines that the product is not defective. If Alcatel determines, in its sole discretion, that the allegedly defective product is not covered by the terms of the warranty provided hereunder, or that a warranty claim is made after the warranty period, the cost of repair by Alcatel, including all shipping expenses, shall be reimbursed by the Customer. Alcatel, shall have no liability with respect to data contained in any system returned to Alcatel.

For complete contact information for Alcatel, see Contacting Alcatel below.

### Exclusions

The foregoing warranties and remedies are for the Customer's exclusive benefit and are non-transferable. Any and all warranties shall be void regarding System components that are damaged or rendered unserviceable by: (1) acts or omissions of non-Alcatel personnel; (2) misuse, theft, vandalism, fire, water, or other peril; (3) alterations of or additions to the System or any element thereof performed by personnel not certified by Alcatel to perform such alterations and additions or (4) the Customer's failure to meet environmental specifications.

### **Non-Alcatel Products**

In circumstances where a product not manufactured or created by Alcatel is sold by Alcatel hereunder to complete an order, the Customer's sole remedy shall be pursuant to the original manufacturer's/licensor's warranty to the Customer, to the extent permitted by the original manufacturer/licensor.

### **Disclaimer of Warranty**

The limited warranties referred to in paragraphs above shall be in lieu of all other warranties whether expressed, implied, statutory, or otherwise. Alcatel specifically disclaims any implied warranties of merchantability or fitness for a particular purpose.

### **Limitation of Liability**

Alcatel and its suppliers exclude themselves from any liability for any lost revenue or profit, loss of business, loss of information or data, or for special, indirect, consequential, incidental, or punitive damages of any kind caused out of or in connection with the sale, installation, maintenance, use, performance, failure, or interruption of its products, even if Alcatel and its authorized resellers have been advised of the possibility of such damages. In no event shall Alcatel or its supplier's total liability to the Customer, whether in contract negligence, strict liability, tort or otherwise, exceed the price paid by the Customer. The foregoing limitations shall apply even if any remedy provided herein shall fail its essential purpose.

# **Equipment Malfunction**

In the event this equipment should fail to operate properly, disconnect the unit from the telephone line and contact Alcatel Technical Support at the address and phone number listed in below. DO NOT DISASSEMBLE THIS EQUIPMENT. This equipment does not contain any user-serviceable components. If the equipment is causing harm to the network, the telephone company may request that you disconnect this equipment from the telephone network until the problem is resolved.

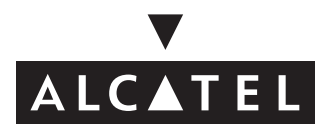

### **Contacting Alcatel**

| Telephone | 818 880 3500                                      |
|-----------|---------------------------------------------------|
| Fax       | 818 880 3505                                      |
| Mail      | 26801 West Agoura Road<br>Calabasas, CA 91301     |
| Sales     | 818 880 3500                                      |
| Support   | 800 995 2696 (US)<br>800 995 4507 (International) |
| Email     | support@ind.alcatel.com                           |
| Internet  | http://eservice.ind.alcatel.com                   |
|           |                                                   |